• Go to <u>http://join.missionsministries.org</u>

| Missions Ministries                                                                                                    | Login                                                                                                    |
|----------------------------------------------------------------------------------------------------|----------------------------------------------------------------------------------------------------|
|                                                                                                    |                                                                                                    |
| Team Member Login         Email         Password         Submit       Forgot your password?                                             | New? Find your team<br>Team Code Select your team  Continue                                                                                                    |
| If you've used this system before,<br>login using your email address and<br>personal password you created las<br>time you used the site | If you've <u>never</u><br>registered for a team<br>st using this system, find your<br>trip in drop down menu                                                                                                 |
| Missions M                                                                                                    | Ministries     Login       Team Found - TEST TRIP 1/03/2016     Team Code: TT 1032016       Please register now.     Team Code: Triping Name                                                                 |
|                                                                                                    | First Name     Your First Name       Last Name     Your Last Name       Email     Your email address       Password     Create your personal password       Confirm password     Retype password you created |

| Dashboard          Maximize       Choose your trip from drop down menu.<br>Tip name provided by team leader.         Test test       Tip Name         Test test       Tip Name         Test test       Tip Name         Test TERP L/OS/2016       My Account         Sint of duits       Tip Name         Test TRIP L/OS/2016       My Account         Sint of duits       Tip Name         Test TRIP L/OS/2016       Tip Name         List for duits       Test Mate         Test name       List Annee         List of children       Test Mane                                                                                                    | Dashboard                                              |                       |                         |                        |             |
|----------------------------------------------------------------------------------------------------|--------------------------------------------------------|-----------------------|-------------------------|------------------------|-------------|
| Ministrip       Choose your trip from drop down menu.<br>Tip name provided by team leader.         Wy Registered Trips       Typ base         Test test       Typ base         Ministrie       My Account       Sgr Ox         Dashboard                                                                                                    |                                                        |                       |                         |                        |             |
| Image: Second second secon                                                                                                    | Mission Trip                                           |                       |                         |                        |             |
| My Registered Trips   Twe land Trip Name   Typ Dats   Action   Dashboard     Mister Trip   Trip Trip Trips   Trip Dats   Action   Trip Dats   Action   Distription   Deswood   Trip Dates   Action   Trip Dates   Action   Trip Dates   Trip Dates   Action   Trip Dates <td>Select a mission trip</td> <td>•</td> <td>Choose your trip from d</td> <td>rop down menu.</td> <td></td>                                                                                                    | Select a mission trip                                  | •                     | Choose your trip from d | rop down menu.         |             |
| My Registered Tips<br>Texe Led Tip Name Tip Dates Action<br>Witchies My Account Sign Of<br>Dashboard<br>Mission Tip<br>TEST TIPP - LOG<br>Personed<br>Enter TEAM password provided by team leader<br>Enter TEAM password provided by team leader<br>Enter TEAM password password provided by team leader<br>Enter TEAM password password password password password password password password password password password password password password password password password password password password                                                                                                    | Register                                               |                       |                         |                        |             |
| Twent Lead Tip Name Tip Dates Action   Inst Ministries   My Account Sign Out     Dashboard     Mession Trip   Test TRip - Joba     Personal     Enter TEAM password provided by team leader     Register     My Registered Trips     Team Lead     Tip Name     Tip Dates     Action     Register     My Registered Trips     Team Lead     Tip Name     Tip Dates     Action     Register     My Registered Trips     Team Lead     Tip Name     Tip Dates     Action     Register     Register     Register     Team Lead     Tip Name     Tip Dates     Action     Register     Register     Register     Tig Name     Tip Name     Tip Name     Register     Register     Register     Register     Register     Register     Register     Register     Register <td>My Registered Trips</td> <td></td> <td></td> <td></td> <td></td>                                                                                                    | My Registered Trips                                    |                       |                         |                        |             |
| ms Ministries My Account Sign Qi<br>Dashboard<br>Mession Trip<br>TEST TRIP - 103<br>Password<br>Password<br>Person and Action<br>My Registered Trips<br>Team Lead Trip Name Trip Dates Action<br>My Registered Trips<br>Team Lead Trip Name Action<br>Sign Qi<br>Password<br>Person and Action<br>Sign Qi<br>Password<br>Person and Action<br>Sign Qi<br>Password<br>Person and Action<br>Sign Qi<br>Person and Action<br>Sign Qi<br>Person and Action<br>Sign Qi<br>Person and Action<br>Sign Qi<br>Person and Action<br>Sign Qi<br>Person and Action<br>Sign Qi<br>Person and Action<br>Sign Qi<br>Person and Action<br>Sign Qi<br>Person and Action<br>Sign Qi<br>Person and Action<br>Sign Qi<br>Person and Action<br>Sign Qi<br>Person and Action<br>Sign Qi<br>Person and Action<br>Sign Qi<br>Person and Action<br>Sign Qi<br>Person Action<br>Sign Qi<br>Person Action<br>Sign Action<br>Sign Action<br>Sign Action<br>Sign Action<br>Sign Action<br>Sign Ac | Team Lead                                              | Trip Name             | Trip Dates              | Action                 |             |
| Dashboard     Mission Trip   TIST TRIP-103     Passwood   Enter TEAM password provided by team leader   Register   My Registered Trips   Team Lead   Trip Name   Trip Dates   Action   On Ministries   My Account     Signature   List of Adults   First Name   List of Children   Inter List Name     List of Children     First Name     List of Children     First Name     List of Children     First Name     List of Children     First Name     List of Children     First Name     List of Children     First Name     List Mane     List Mane     List Name     List Name     List Name     List Name     List Name     List Name     List Name     List Name     List Name     List Name     List Name     List Name     List Name     List Name     List Name     List Name     List Name     List Name     List Name <td>ons Ministries</td> <td></td> <td>, v</td> <td>My Accour</td> <td>nt Sign Out</td>                                                                                                    | ons Ministries                                         |                       | , v                     | My Accour              | nt Sign Out |
| Dashboard     Mission Trip   Test TRIP - 1.03     Password     Inter TEAM password provided by team leader     Register     My Registered Trips     Trip Dates     Action     On Ministries     My Account     Signed     TEST TRIP 1/03/2016     Passe complete the information below to sign up     List of Adults     Itst of Children     Itst of Children     Itst of Children     Itst of Children     Itst of Children     Itst of Children     Itst of Children     Itst name     Itst name     Itst Name     Itst N                                                                                                    |                                                        |                       |                         |                        |             |
| Mission Trip         TEST TRIP - 1.03         Password         Password         Enter TEAM password provided by team leader         Register         My Registered Trips         Team Lead       Trip Name         Trip Dates       Action         Optimization       My Account         Signer       My Account         Signer       My Account         Signer       My Account         Signer       My Account         Signer       My Account         Signer       My Account         Signer       My Account         Signer       My Account         Signer       Signer         List of Adults       New Adut         First Name       Last Name         List of Children       New Child         First Name       Last Name                                                                                                    | Dashboard                                              |                       |                         |                        |             |
| Password   Register   My Registered Trips   Team Lead   Trip Name   Trip Dates   Action     Action     Ons Ministries     My Account     Sign     TEST TRIP 1/03/2015   Please complete the information below to sign up     List of Adults   First Name   List of Children   List of Children     List of Children     List of Children <td>Mission Trip<br/>TEST TRIP - 1/03</td> <td>۲</td> <td></td> <td></td> <td></td>                                                                                                    | Mission Trip<br>TEST TRIP - 1/03                       | ۲                     |                         |                        |             |
| Registered Trips         Teem Lead       Trip Name         Trip Dates       Action         Action       Image: Construction of the construction of the construction of the                                                                                                    | Password                                               |                       | Enter TEAM password p   | rovided by team leader |             |
| My Registered Trips       Image: Action         Tam Lead       Trip Name       Trip Dates       Action         Just of Ministries       My Account       Signed State State Sta                                                                                                    | Register                                               |                       |                         |                        |             |
| Team Lead       Trip Name       Trip Dates       Action         Image: Construction of the second of the second of                                                                                                    | My Registered Trips                                    |                       |                         |                        |             |
| Des Ministries       My Account       Signet Signet                                                                                                    | Team Lead                                              | Trip Name             | Trip Dates              | Action                 |             |
| My Account     Signame       TEST TRIP 1/03/2016     Please complete the information below to sign up       List of Adults     New Adult       First Name     Last Name       List of Children     New Child       First Name     Last Name                                                                                                    |                                                        |                       |                         |                        |             |
| TEST TRIP 1/03/2016         Please complete the information below to sign up         List of Adults       New Adult         First Name       Last Name         List of Children       New Child         First Name       Last Name                                                                                                    | ons Ministries                                         |                       |                         | My Ac                  | count Sign  |
| TEST TRIP 1/03/2016         Please complete the information below to sign up         List of Adults       New Adult         First Name       Last Name         List of Children       New Child         First Name       Last Name         First Name       Last Name                                                                                                    |                                                        |                       |                         |                        |             |
| List of Adults       New Adult       First Name     Last Name       List of Children     New Child       First Name     Last Name                                                                                                    | TEST TRIP 1/03/20<br>Please complete the information b | 16<br>elow to sign up |                         |                        |             |
| List of Adults     New Adult       First Name     Last Name       List of Children     New Child       First Name     Last Name                                                                                                    |                                                        | 0 1                   |                         | _                      | _           |
| List of Children First Name Last Name                                                                                                    | List of Adults<br>First Name                           | l act Na              | me                      |                        | New Adult   |
| List of Children     New Child       First Name     Last Name                                                                                                    | TH SETUMBE                                             | Lastina               |                         |                        |             |
| First Name Last Name                                                                                                    | List of Children                                       |                       |                         |                        | New Child   |
|                                                                                                    |                                                        |                       |                         |                        |             |

- Click on "New Adult" to register an adult- 18+ years old.
- Each adult in a family will need to create their own account and register separately!
- Click on "New Child" to register a child- under 18 years old.

| First Name *                     | Last Name *                                       |
|----------------------------------|---------------------------------------------------|
| Age *                            |                                                   |
| Home Address/City/State *        |                                                   |
| Primary Phone (Cell Preferred) * | Zip*                                              |
|                                  |                                                   |
| Emergency Contact Name *         | Emergency Contact Cell Phone *                    |
|                                  |                                                   |
| Medical Allergies                |                                                   |
|                                  |                                                   |
| Food Allergies                   |                                                   |
|                                  |                                                   |
| Shirt Size *                     | Email *                                           |
| Select the shirt size            | •                                                 |
|                                  | We automatically subscribe you to our newsletter! |

My Account

Sign Out

## Missions Ministries

## Waiver

Enter

Please sign the waiver using your digital signature below

Please read before signing, as this constitutes your agreement as a volunteer participant in Missions Ministries projects and waives, or acts as your release of, actual or potential claims for liability for the acts or omissions of Missions Ministries, its officers, directors, employees both U. S. and Mexico, and agents (hereinafter referred to cumulatively as "Missions Ministries.)

I, Test Person, acknowledge and state the following:

I have chosen to travel to the site of a Missions Ministries project and to perform various construction projects or other work projects designed to assist the poor and needy,

I understand that this work entails a risk of physical injury and often involves extreme climates and adverse working conditions, and working and staying overnight in a foreign country. This work also involves hard physical labor, heavy lifting and other strenuous activity, including activities on ladders and building framing other than ground level. I certify that I am in good health and physically able to perform this type of work.

I understand that I am engaging in this project at my own risk. I understand that this is a 'grass roots' activity to support individuals adversely affected by poverty and other unfortunate circumstances. I assume all risk and responsibility for any damage or injury to my property or person which I may sustain while involved in this project, and related medical costs and expenses, and hold harmless Missions Ministries, its officers, directors, employees and agents from liability for such injuries and expenses, save only such injuries and expenses proximately caused by the intentional actions of those persons.

In the event that Missions Ministries arranges accommodations, I understand it is not responsible or liable for my personal effects and property and that it will not provide lock up or security for any items I will hold them harmless in the event of theft or for loss resulting from any source or cause. I further understand that I am to able by whatever rules and regulations may be in effect for the accommodations at the time.

By my signature, for myself, my estate and my heirs, I release, discharge, indemnify and forever hold Missions Ministries, together with its officers, board members, agents, servants, and employees, harmless from any and all causes of action arising from my participation in this project, and travel or lodging associated therewith, including any damages which may be caused by their own negligence.

| (Participant/Represe  | entative)                                                               |
|-----------------------|-------------------------------------------------------------------------|
| Group Name: TEST T    | RIP Trip Dates: 1/3/2016 - 1/6/2016                                     |
| Primary Phone (Cell P | Preferred): 1112223333 Your E-Mail address: toni@missionsministries.org |
| Street Address: 1111  | LAnywhere Lane 80130                                                    |
| MEDICAL ALERT/AL      | LERGIES/CURRENT MEDS                                                    |
| Nuts                  |                                                                         |
| Penicillin            |                                                                         |
|                       |                                                                         |
| EMERGENCY CONT.       | ACT:                                                                    |
| Name: Test Contact    | Emergency Contact Cell Phone : 4445556666                               |
| SIGNATURE: / DATI     | E 12/18/2015                                                            |
|                       |                                                                         |
| Age 33                |                                                                         |

Verify all information on the waiver is correct and click continue

## Monthly Donation

A monthly gift to Missions Ministries is more than just a donation - it's a commitment to transform lives and transform communities. Your ongoing financial support will help provide homes for the homeless, medical care for the sick and educational support for families living in the poorest colonias of Juarez, Mexico.

Would you consider making a tax-deductible monthly contribution?

| Montl | hly Am | ount    |       |
|-------|--------|---------|-------|
|       |        |         | Other |
| One T | ïme Do | onation |       |
|       |        |         | Other |
|       |        |         |       |

## Student Sponsorships

The Sponsor a Student (SAS) program aims to transform the life of a child by giving them the opportunity to pursue an education and a brighter future. Sponsorship covers the enrollment fee, uniforms, school supplies, and library support for each child for one year. Without a sponsor, these children will not be able to attend school and receive an education.

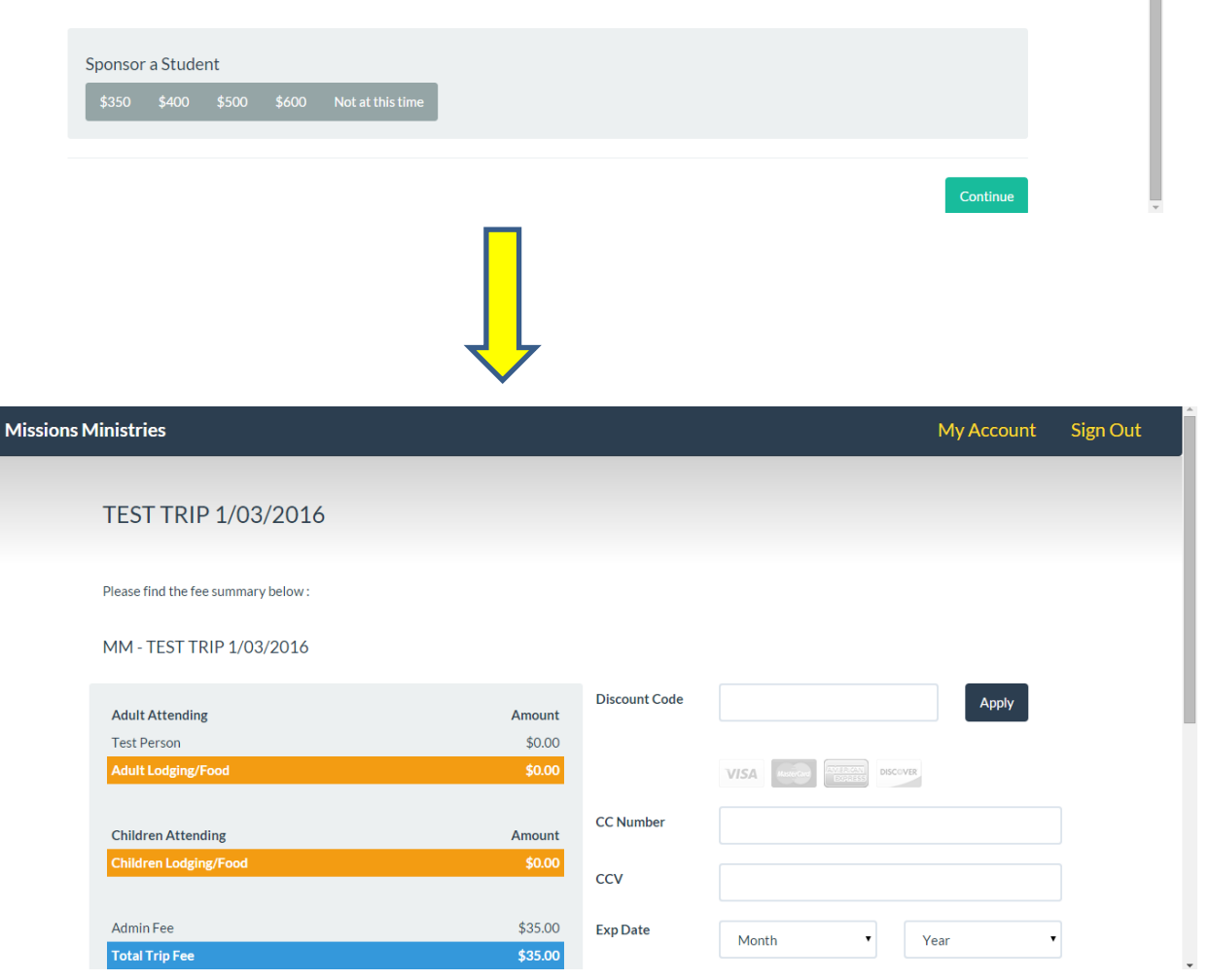

| Nonthly MM Contribution |         |
|-------------------------|---------|
| Donation :              | \$0.00  |
| netime MM Contribution  |         |
| Donation :              | \$0.00  |
| Spansor A Student       |         |
| Donation :              | \$0.00  |
|                         |         |
| otal :                  | \$35.00 |

- Enter your credit card information and click "submit payment" to complete your registration!
- If you are registering for a trip that does not require payment, the credit card fields will not appear. YOU MUST click "SUBMIT" to complete your registration!